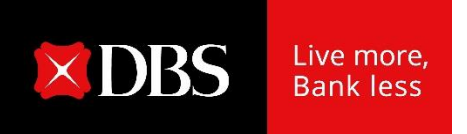

# **User Guide : Cross Border Payments**

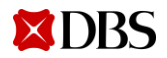

Version: July 2022

1

## **Table of Contents**

Simplifying Cross Border Payment

- 01 Pay Overseas Suppliers Online
- 02 Pay Overseas Suppliers by File
- **03** Receive Payments from Overseas

<u>03</u> <u>14</u>

<u>16</u>

# Simplifying Cross Border Payment01Pay Overseas Supplier Online<br/>(Upload an excel with Customs Declarations and invoice numbers via<br/>DBS DigiDocs)

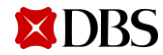

# **Overseas Payment to Suppliers : Supporting Document Excel**

#### Supporting Document Excel

| Tax Code   | CD Number   | CD Date (DD/MM/YYYY) | Payment Amount | Payment CCY | Invoice Number                  |
|------------|-------------|----------------------|----------------|-------------|---------------------------------|
| 1234567890 | 10000000001 | 08/08/2021           | 19320.00       | USD         | 90000009                        |
| 1234567890 | 10000000002 | 08/12/2021           | 10000.00       | USD         | 90000009                        |
| 1234567890 | 90000000001 | 25/08/2021           | 10000.00       | USD         | 020000001, 301000002, 413000004 |

#### Explanation

| Tax Code       | Tax code appeared on the Custom Declaration. If you need to pay on behalf of another entity, please register the tax code with the bank using IDEAL maintenance form                                                        | Eg 1201000945 or<br>1201000945-004 for subsidiary<br>tax code |
|----------------|----------------------------------------------------------------------------------------------------|---------------------------------------------------------------|
| CD Number      | <ul> <li>1 Customs Declaration number in <u>1 row</u></li> <li>Different Customs Declaration number for the same invoice number in <u>separate row</u></li> </ul>                                                           | Eg 10246273554 <b>or</b><br>2001000, 30030002, 41300004       |
| CD Date        | Customs declaration date                                                                                                    | Format: DD/MM/YYYY. Eg<br>08/08/2021 or 8/8/2021              |
| Payment Amount | <ul> <li>Payment amount must be the <u>same</u> or <u>lesser</u> than the good's amount in the Customs Declaration</li> <li>Total payment amounts in the excel must be the same as 'Send Payee' amount in Step 1</li> </ul> | Digits with decimal. E.g<br>10000.00                          |
| Payment CCY    | Currency of the payment. It must be the same currency of the good's amount in the<br>Customs Declaration                                                                                                    | Eg USD, EUR, JPY, SGD                                         |
| Invoice Number | 1 or multiple Invoice numbers in the same format as declared in Customs Declaration.                                                                                                    | E.g 15234234, 24300234                                        |

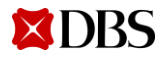

## **Overseas Payment to Suppliers**

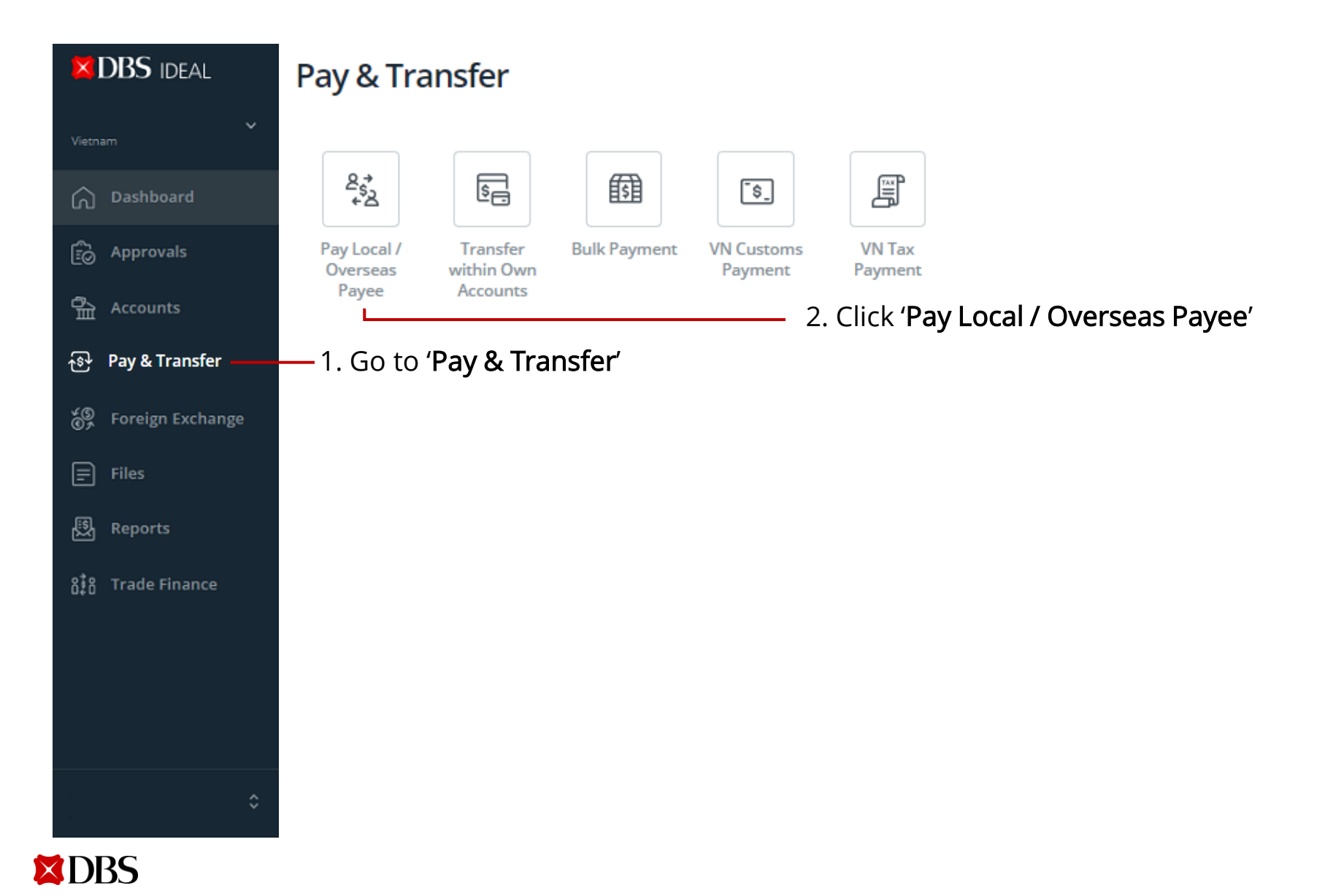

#### Pay Local / Overseas Payee

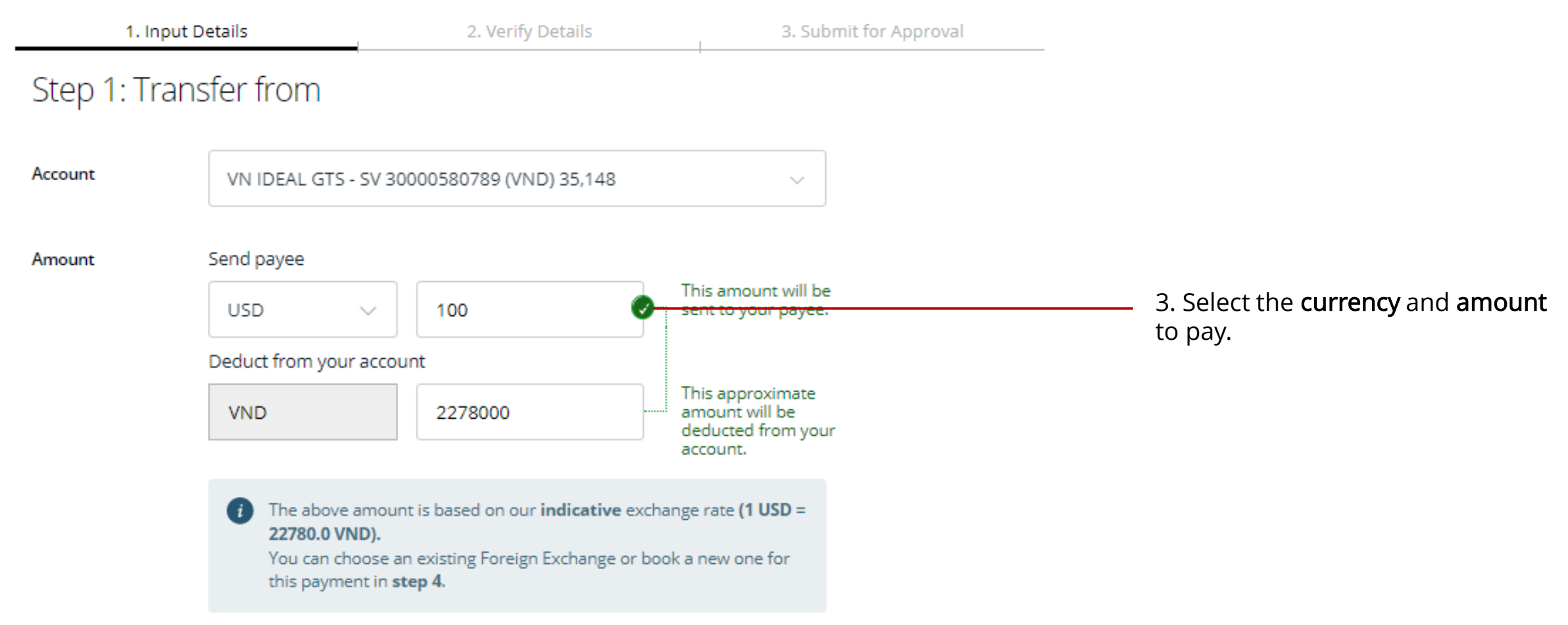

#### Pay Local / Overseas Payee

| 1. Input Details 2. Verify Details |                                               | 2. Verify Details                                             | 3. Submit for Approval |                                                                                                    |
|------------------------------------|-----------------------------------------------|---------------------------------------------------------------|------------------------|----------------------------------------------------------------------------------------------------|
| Step 2: Trar                       | nsfer to                                      |                                                               |                        |                                                                                                    |
|                                    | Existing payee New payee                      |                                                               |                        | 4. Select <b>payee</b> to send the payment to                                                           |
| Existing payee                     |                                               |                                                               |                        | Payee name must be the same as                                                                          |
|                                    | Supplier name - DBSSSG                        | SGPCG - 1533290928324324                                      | ~                      | customs declaration                                                                                     |
|                                    | Supplier name                                 | DBS BANK LTD                                                  |                        | New Payee                                                                                               |
|                                    | Supplier address                              | SWIFT/BIC: DBSSSGSGPC0<br>Account number: 153329092<br>324324 | 5<br>28                | If supplier name is more than 35<br>characters, enter the remaining<br>name in 'Receiving party address |
| Intermediary bank                  | Enter intermediary bank details               | if your payee requires another bank to rece                   | eive this              | 1'.                                                                                                    |
| (optional)                         | <ul> <li>Provide intermediary ball</li> </ul> | ank details                                                   |                        | 'Receiving party address 2'. This is compulsory                                                         |

#### Pay Local / Overseas Payee

| 1. Ing        | out Details | 2. Verify Details                                                    | 3. Submit for Approval                 |                                                                                                    |
|---------------|-------------|----------------------------------------------------------------------|----------------------------------------|----------------------------------------------------------------------------------------------------|
| Step 4: Re    | gulatory I  | Reporting                                                            |                                        |                                                                                                    |
| Purpose Code  | Select a    | Purpose of Payment                                                   | ~                                      | 5. Select ' <b>Import</b> ' and the correct<br>purpose <b>(A1-A7)</b> in the 'Purpose<br>Code' dropdown. |
| Payee Country | Select      |                                                                      | ~ <u> </u>                             | 6. Select <b>country</b> of your supplier.                                                               |
|               | Purpose     | e Code Dropdown                                                      |                                        | alphabets of the country.                                                                                |
|               | A1          | Goods import (45 days or less between cust                           | oms declaration date and payment date) | Bayoo couptry must be the same                                                                           |
|               | A2          | Goods import (45 days to 1 year between cu<br>by foreign company     | as supplier's country in the           |                                                                                                    |
|               | A3          | Goods import (45 days to 1 year between cu<br>by non-foreign company | istoms declaration and payment date)   |                                                                                                    |
|               | A4          | Goods import (45 days to 1 year between cu<br>by State Enterprise    | istoms declaration and payment date)   |                                                                                                    |
|               | A5          | Goods import (more 1 year between custor State Enterprise            | ns declaration and payment date) by    |                                                                                                    |
|               | A6          | Goods import (more than 1 year between cu<br>by non-foreign company  | ustoms declaration and payment date)   |                                                                                                    |
| BS            | A7          | Goods import (more 1 year between custom foreign company             | ns declaration and payment date) by    | 8                                                                                                    |

#### Pay Local / Overseas Payee

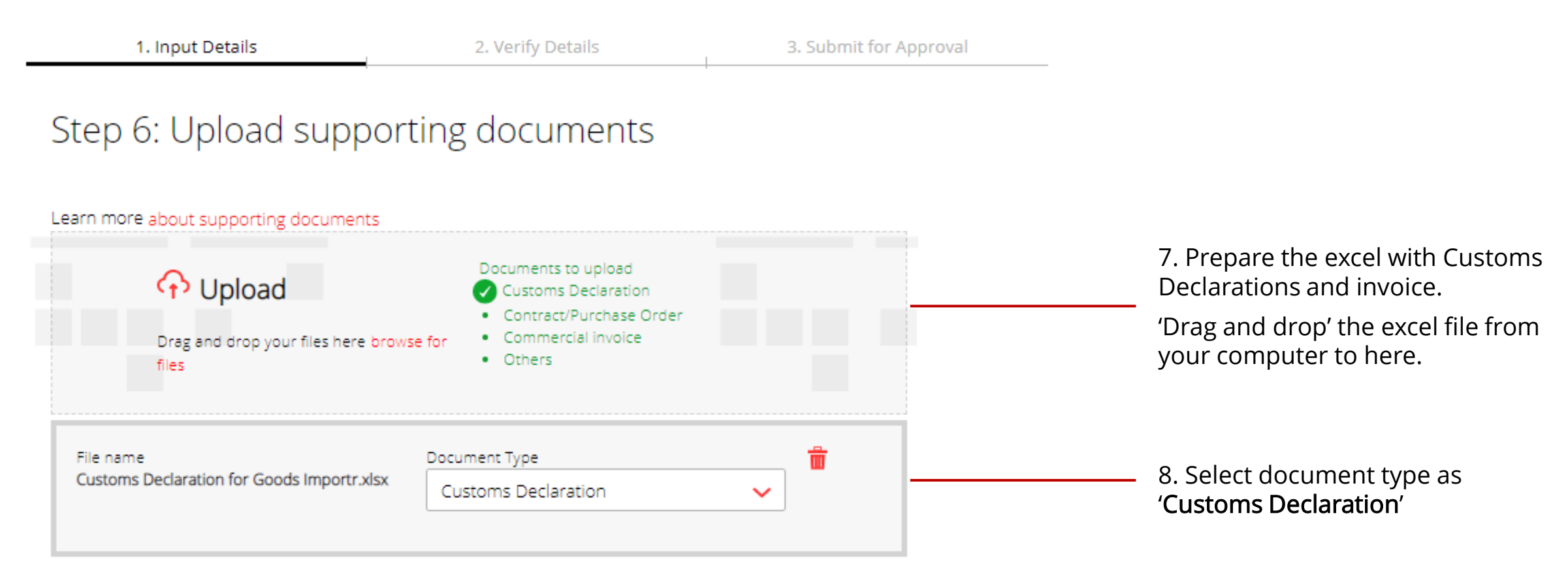

# Simplifying Cross Border PaymentO2Pay Overseas Supplier by File<br/>(Upload an excel with Customs Declarations and invoice numbers via<br/>DBS DigiDocs)

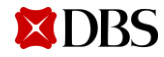

## **Overseas Payment to Suppliers : Payment File**

#### Payment File Template

| RECEIVING PARTY NAME | RECEIVING<br>PARTY | RECEIVING<br>PARTY | RECEIVIN<br>G PARTY | RECEIVING<br>ACCOUNT | BANK ID | BENEFICIARY<br>BANK SWIFT BIC | AMOUNT | PAYMENT<br>DETAILS | RECEIVING<br>PARTY | PURPOSE OF<br>PAYMENT |
|----------------------|--------------------|--------------------|---------------------|----------------------|---------|-------------------------------|--------|--------------------|--------------------|-----------------------|
|                      | ADDRESS 1          | ADDRESS 2          | ADDRESS<br>3        | NUMBER               |         | ÷.                            |        |                    | COUNTRY            |                       |

#### Explanation

| Receiving Party<br>Name             | Receiving party name must be the same as the <b>supplier's name</b> in the customs declaration.<br>If name is longer than 35 characters, enter the remaining name in 'Receiving Party address<br>1                       | Maximum 35 characters                                                  |
|-------------------------------------|----------------------------------------------------------------------------------------------------|------------------------------------------------------------------------|
| Receiving Party<br>Address 1, 2 & 3 | Address of supplier. This is compulsory.<br>If supplier name is more than 35 characters in 'Receiving Party Name', put here (Receiving<br>Party Address 1). Enter the supplier's address in 'Receiving Party Address 2'. | Maximum 35 characters                                                  |
| Amount                              | Payment amount must be the same or lesser than the <b>goods amount</b> in the customs declaration                                                                                                    | Digits with decimal. E.g.<br>10000.00                                  |
| Receiving Party<br>Country          | Country of your supplier. Compulsory<br>It must be the same as <b>supplier's country</b> in the customs declaration. Refer to 'Receiving<br>Party Country' tab in Payment File excel                                     | 2 alphabet country code. E.g.<br>CN (China), JP (Japan), KR<br>(Korea) |
| Purpose of Payment                  | Enter any of A1-A7 under 'Purpose of Payment' tab in Payment File excel. Compulsory                                                                                                    | A1, A2, A3, A4, A5, A6, A7                                             |

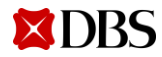

# **Overseas Payment to Suppliers : Supporting Document Excel**

#### Supporting Document Excel

| Tax Code   | CD Number   | CD Date (DD/MM/YYYY) | Payment Amount | Payment CCY | Invoice Number                  |
|------------|-------------|----------------------|----------------|-------------|---------------------------------|
| 1234567890 | 10000000001 | 08/08/2021           | 19320.00       | USD         | 90000009                        |
| 1234567890 | 10000000002 | 08/12/2021           | 10000.00       | USD         | 90000009                        |
| 1234567890 | 90000000001 | 25/08/2021           | 10000.00       | USD         | 020000001, 301000002, 413000004 |

#### Explanation

| Tax Code       | Tax code that you registered with the Customs Department. If you need to pay on behalf of another entity, please register the tax code with the bank using IDEAL maintenance form                                           | Eg 1201000945 or<br>1201000945-004 for subsidiary<br>tax code |
|----------------|----------------------------------------------------------------------------------------------------|---------------------------------------------------------------|
| CD Number      | <ul> <li>1 Customs Declaration number in <u>1 row</u></li> <li>Different Customs Declaration number for the same invoice number in <u>separate row</u></li> </ul>                                                           | Eg 10246273554                                                |
| CD Date        | Customs declaration date                                                                                                    | Format: DD/MM/YYYY. Eg<br>08/08/2021 or 8/8/2021              |
| Payment Amount | <ul> <li>Payment amount must be the <u>same</u> or <u>lesser</u> than the good's amount in the Customs Declaration</li> <li>Total payment amounts in the excel must be the same as 'Send Payee' amount in Step 1</li> </ul> | Digits with decimal. E.g<br>10,000.00 or 10000.00             |
| Payment CCY    | Currency of the payment. It must be the same currency of the good's amount in the<br>Customs Declaration                                                                                                    | Eg USD, EUR, JPY, SGD                                         |
| Invoice Number | 1 or multiple Invoice numbers in the same format as declared in Customs Declaration.                                                                                                    | E.g 15234234, 24300234                                        |

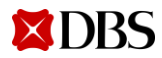

## **Overseas Payment to Suppliers : Upload Payment File**

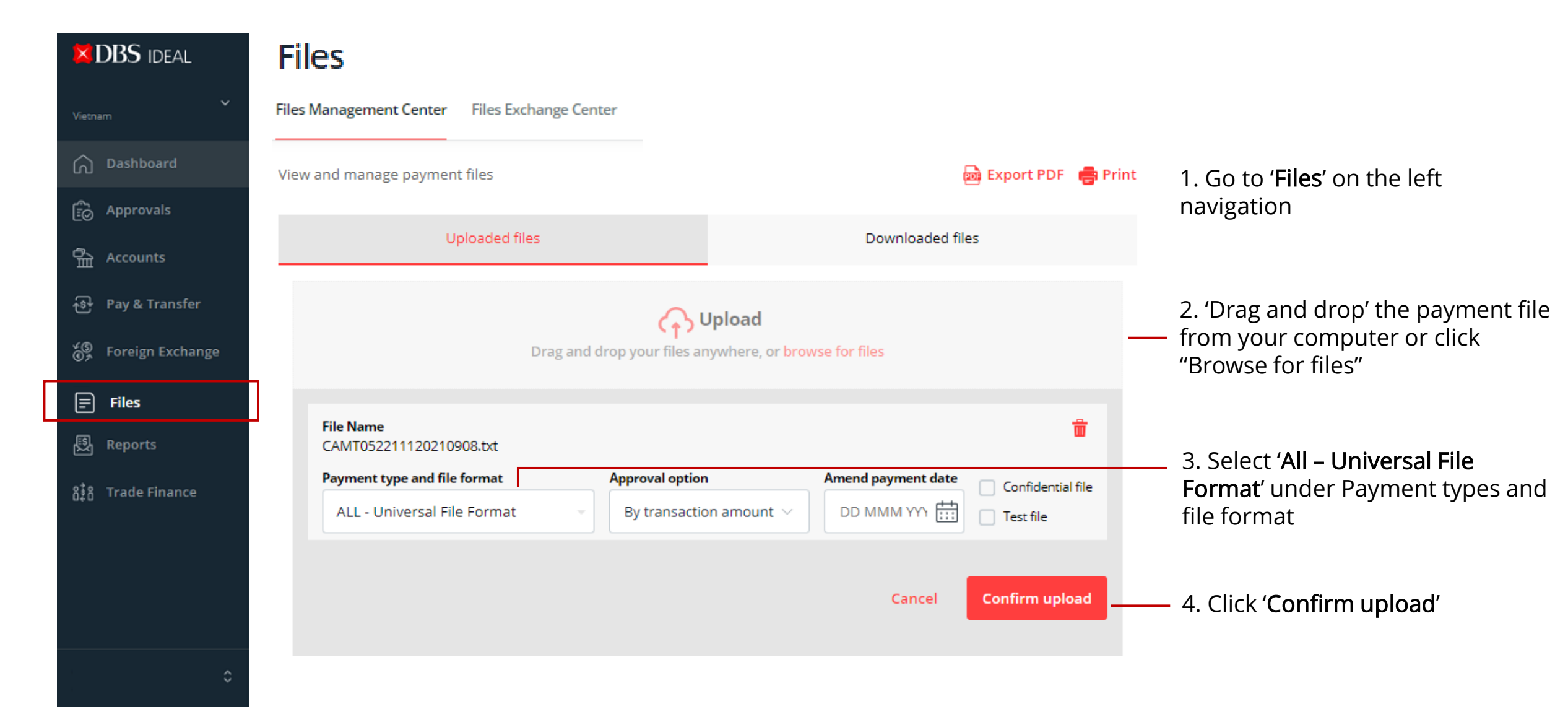

**DBS** 

## Overseas Payment to Suppliers : Upload Supporting Document with Payment File

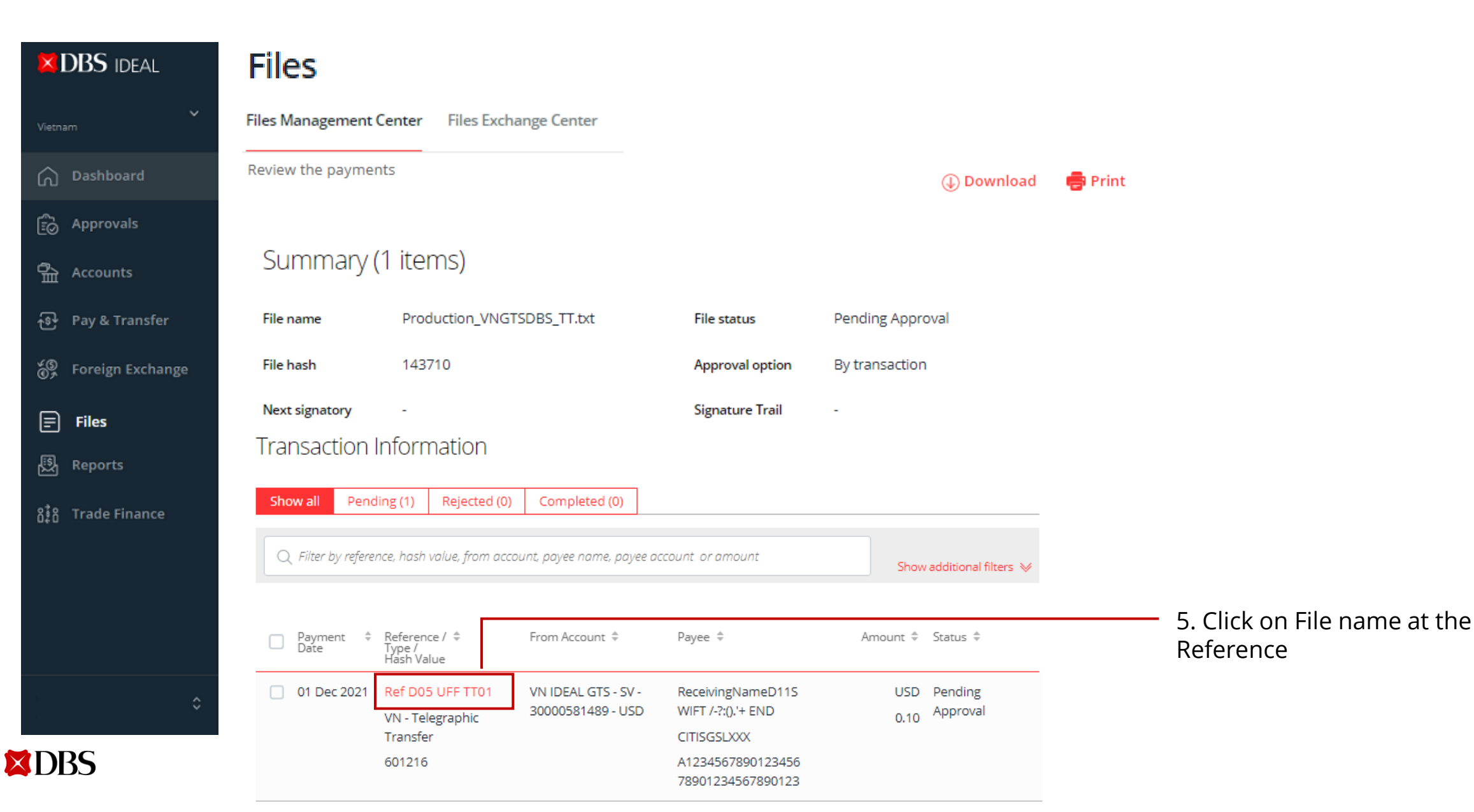

## Overseas Payment to Suppliers : Upload Supporting Document with Payment File

#### **Telegraphic Transfer**

Details of this Telegraphic Transfer. Actions you may perform depend on your role and the status of this transfer.

| Reference: Ref D05<br>Status: Pending App | UFF TT01 🖶 Print 🧪 Attach Document                                                                                                    | 6. Click <b>'Attach Document'</b> to upload the excel list |
|-------------------------------------------|----------------------------------------------------------------------------------------------------|------------------------------------------------------------|
| Hash value                                | 601216                                                                                                    |                                                            |
| Your account will be deducted             | USD 0.10                                                                                                    |                                                            |
| From                                      | 30000581489 (USD)<br>VN IDEAL GTS - SV                                                                                                    |                                                            |
| То                                        | A123456789012345678901234567890123<br>ReceivingNameD11SWIFT /-?:().'+ END<br>Rec Party Add 1 SWIFT /-?:().'+ END                                |                                                            |
| Payment date                              | 01 Dec 2021<br>The payment date was not valid due to past payment cut off time. It will be<br>adjusted to the next available date when approve. |                                                            |
| Payment type                              | Vietnam Telegraphic Transfer                                                                                                    |                                                            |

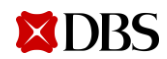

## Overseas Payment to Suppliers : Upload Supporting Document with Payment File

#### **Telegraphic Transfer**

Amend the details of this Telegraphic Transfer

You may upload supporting documents for this telegraphic transfer.
The other details of this transfer cannot be edited as this transfer transaction was submitted to Bank.

#### Upload supporting documents

| Learn more about supporting documents                       | Documents to upload                                                                                                  |                       | 7. Prepare the excel with Custom<br>Declarations and invoice number |  |  |
|-------------------------------------------------------------|----------------------------------------------------------------------------------------------------|-----------------------|---------------------------------------------------------------------|--|--|
| Ct Upload<br>Drag and drop your files here browse for files | <ul> <li>Customs Declaration</li> <li>Contract/Purchase Order</li> <li>Commercial invoice</li> <li>Others</li> </ul> |                       | 'Drag and drop' the excel file from your computer to here.          |  |  |
| File name<br>DBSVN Overseas Supplier Payment Template.xlsx  | Document Type<br>Customs Declaration                                                                                 | ~ □                   | 8. Select document type as <b>'Customs Declaration</b> '            |  |  |
|                                                             |                                                                                                    | Cancel Confirm upload | 9. Click <b>'Confirm Upload'</b>                                    |  |  |

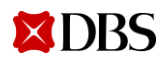

## **Overseas Payment to Suppliers : Track Payment Status**

| DBS IDEAL                  | Accounts                                                      |                            |                                                                                                    |                |            |                 |           |                                                               |
|----------------------------|---------------------------------------------------------------|----------------------------|----------------------------------------------------------------------------------------------------|----------------|------------|-----------------|-----------|---------------------------------------------------------------|
| Vietnam                    | Account Balances<br>View your trans<br>months)                | Account Activi             | ties Fixed Deposits Loans                                                                                                    | e past 6       | Export XLS | न्नि Export PDF | : 🖶 Print |                                                               |
| Approvals                  | Filter                                                        | earch results d            | isplayed for:<br>30000580789 - VND   01 Sep 2021                                                                                                    | to 30 Nov 2021 |            |                 |           |                                                               |
| ন্তি Pay & Transfer        | VN IDEAL GTS                                                  | 5 - SV - 3000058           | 30789 - VND                                                                                                    |                |            |                 |           |                                                               |
| ⑤ Foreign Exchange ■ Files | <b>35,148 vмb</b><br>Available Balance (<br>Show more detail: | (as of 30 Nov 2021)<br>s 🗸 |                                                                                                    |                |            | (               | Action    |                                                               |
| 🕄 Reports                  | Q Search by t                                                 | transaction details        | s, debit amount, or credit amount                                                                                                    |                |            |                 |           | 1. Go to ' <b>Accounts</b> ' on the left                      |
| វិដិៃ Trade Finance        | Date 👙                                                        | Value Date 💠               | Transaction Details                                                                                                    | Debit \$       | Credit \$  | Running Balance | Report    | navigation. Click on ' <b>Account</b><br><b>Activities</b> '. |
| ≎<br>DBS                   | 11 Oct 2021                                                   | 11 Oct 2021                | TRANSFER<br>TRANSFER 0847RF0003925<br>ref-ACT IPE Infr PAYEE NAME ACT<br>MAXIMUM 70 CHARACTERS FOR<br>ACT LV TO VNDBSGTS VND AC END<br>PAYMENT DETAILS TO THE PAYEE<br>BANK - THIS IS LV FOR IPE INFRA<br>UPGRADE I3BE TO IPE ON 10 OCT.<br>VND 1 | 1              | 0          | 35,137          | View —    | status.                                                       |

## **Overseas Payment to Suppliers : Track Payment Status**

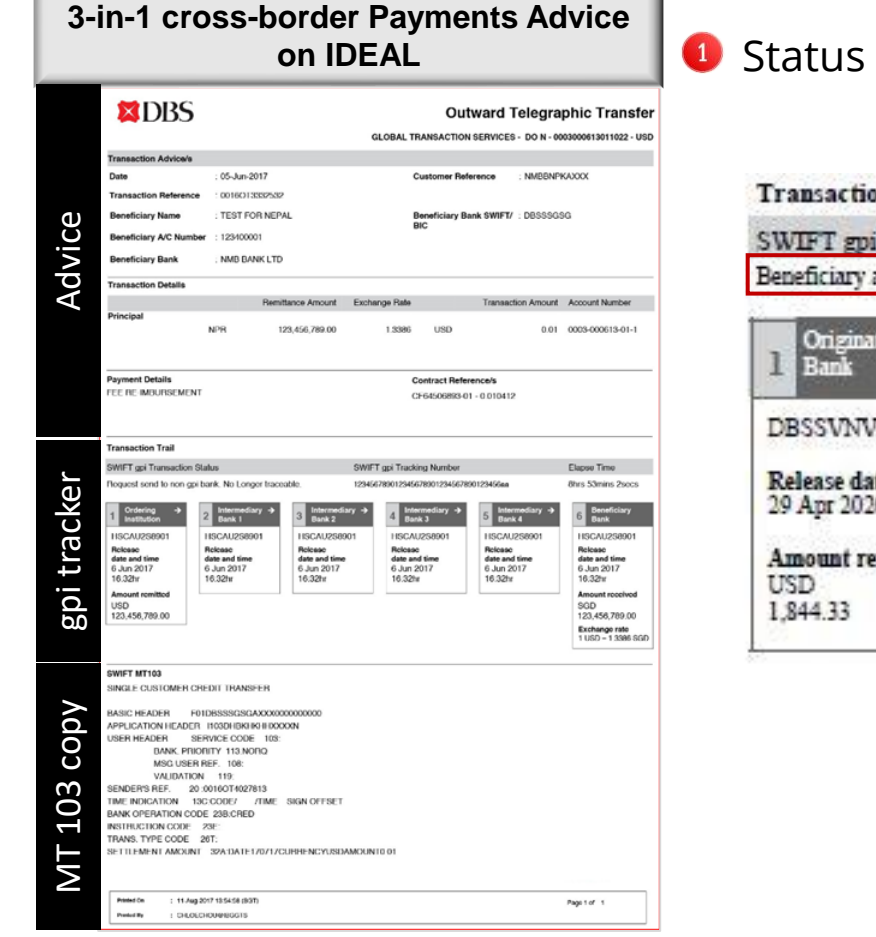

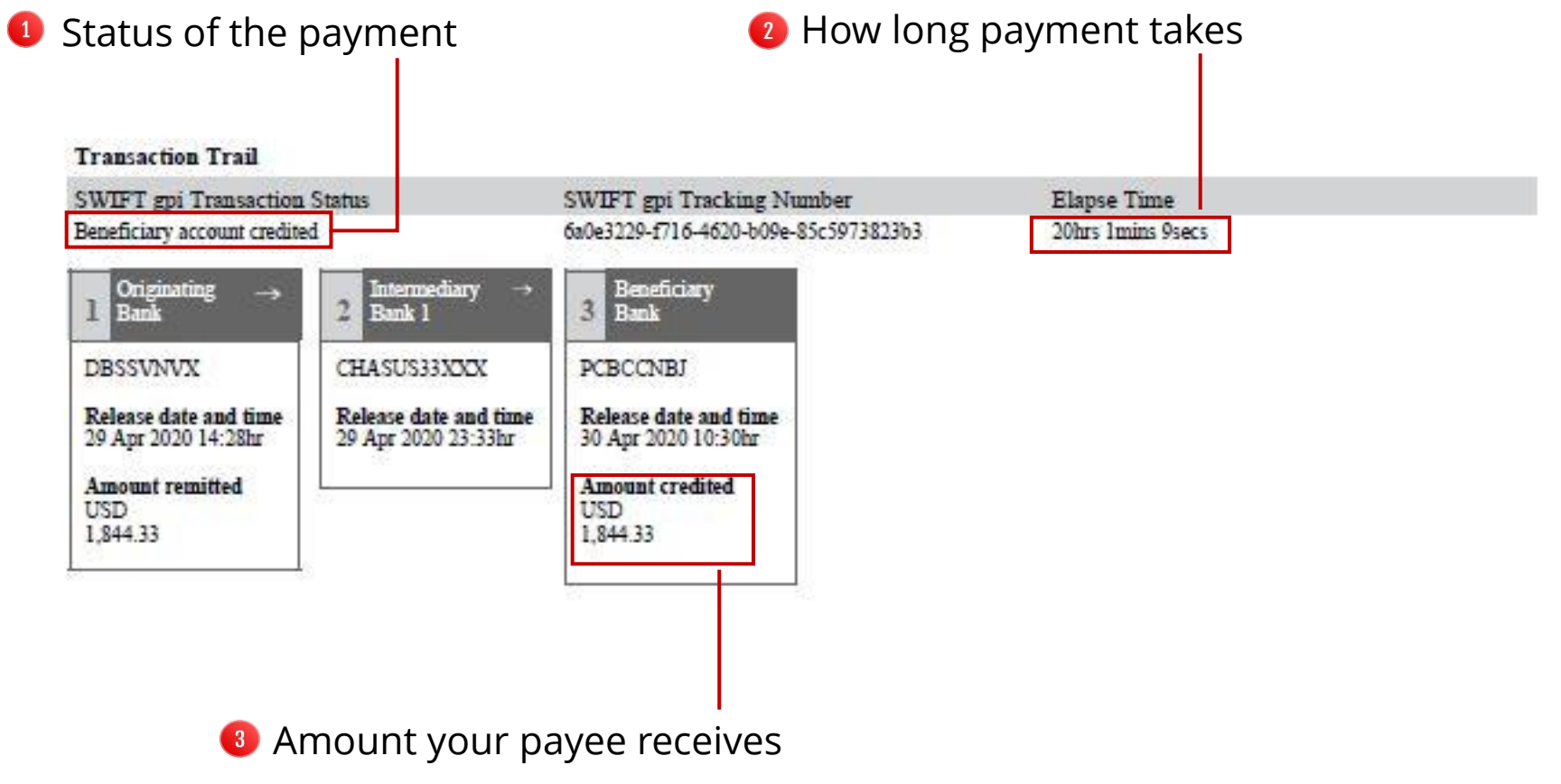

Note: Tracker will be displayed if the intermediary or beneficiary bank is SWIFT gpi bank

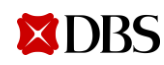

18

# Simplifying Cross Border Payment O3 Receive Payments from Overseas (Receive alert to upload supporting documents on DBS IDEAL)

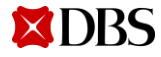

## Receive Payments from Overseas : Set up Alerts

|                              | Manage alerts                                                                                                    |                           |                                                                                         |
|------------------------------|----------------------------------------------------------------------------------------------------|---------------------------|-----------------------------------------------------------------------------------------|
| <b>∨</b><br>Vietnam          | Use this screen to create and manage your Alerts                                                                                                    | 🥖 Edit saved contacts     |                                                                                         |
| Dashboard                    | Q Filter by alert type, account, email, phone no., or keywords                                                                                           |                           |                                                                                         |
| 🔂 Approvals                  |                                                                                                    |                           |                                                                                         |
| 合 Accounts                   | IDEAL Payment Activities                                                                                                    |                           |                                                                                         |
| ক্টি Pay & Transfer          | Incoming Telegraphic Transfer confirmation Alert (0)<br>Notify me when an incoming Telegraphic Transfer has been received and is pending payment details | Create personalised alert | 3. Scroll down to ' <b>IDEAL Payment</b><br><b>Activities</b> '. Set up the following 3 |
| 🖏 Foreign Exchange           |                                                                                                    |                           | alerts by clicking ' <b>Create</b>                                                      |
| = Files                      | Incoming Telegraphic Transfer post approval Alert (0)                                                                                                    | Create personalised alert | a. Incoming Telegraphic Transfer                                                        |
| 题 Reports                    | Notify me when an incoming Telegraphic Transfer has been approved                                                                                        |                           | confirmation Alert                                                                      |
| 8≩ំ <u>ព្ទ</u> Trade Finance | Incoming Telegraphic Transfer Notification Alert (0)                                                                                                    | Create personalised alert | b. Incoming Telegraphic Transfer                                                        |
| Security                     | Notify me when an incoming Telegraphic Transfer has been initiated from the Ordering bank                                                                |                           | c. Incoming Telegraphic Transfer                                                        |
| Profile<br>Manager slasts    | 2. Coloct (Monore claster)                                                                                                    |                           | Notification                                                                            |
| Manage alerts                | 2. Select Manage alerts                                                                                                    |                           |                                                                                         |
| Logout _j}                   | ———— 1. Click 🗘                                                                                                    |                           |                                                                                         |

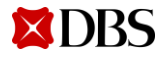

## Receive Payments from Overseas : Set up Notification Alert

#### Manage alerts

#### Create an Incoming Telegraphic Transfer Notification Alert

Notify me when an incoming Telegraphic Transfer has been initiated from the Ordering bank

Notification options 1. Two options to receive alert. Untick the option you do not want You can view all notifications in IDEAL Send notifications to receive. Send mobile app notification Send alert via IDEAL Mobile push notification. You can install and log into IDEAL Mobile app to finish the setup a. IDEAL Mobile app Send email notifications b. Fmail Select email from existing contacts  $\sim$ Receive alert on Send Email Notification IDEAL Mobile Add new email Create new contacts to send this alert 2. Click 'Add new email' to add new to people that are currently not in your email address that is not in the existing contacts. Message existing contacts.

#### <DBS IDEAL> Incoming Telegraphic Transfer Notification Alert

A transfer of USD 0.01 has been initiated in favour of XXXXX92289 for value on 2021-07-06. This is a notification of incoming payment. DBS is pending receipt of the incoming funds. You receive this alert after your

bank. Funds have not been

received by DBS yet.

3. Click 'Submit'

Cancel

Submit

overseas payer pays through their

# Receive Payments from Overseas : Set up Confirmation Alert

#### Manage alerts

Notification options

Send notifications

#### Create a Incoming Telegraphic Transfer confirmation Alert

Select email from existing contacts

Notify me when an incoming Telegraphic Transfer has been received and is pending payment details confirmation

 via DBS IDEAL
 Via DBS IDEAL
 1. Two options to receive alert. Untick the option you do not want to receive.
 a. IDEAL Mobile app
 b. Email

 $\sim$ 

Add new email

#### Send Email Notification

You receive this alert when the

documents. You can upload them

bank requires supporting

2. Click 'Add new email' to add new email address that is not in the existing contacts.

#### <DBS IDEAL> Incoming Telegraphic Transfer confirmation Alert

You have received an incoming telegraphic transfer of USD 1.0 from LV DATED 220821 - DBS BANK LTD. on 2021-08-23. We are awaiting regulatory information from you regarding this incoming telegraphich transfer before it can be credited to your account 30000192289 -USD. Kindly login to IDEAL and provide the necessary details. Create new contacts to send this alert

to people that are currently not in your

existing contacts.

3. Click 'Submit'

#### **X**DBS

Receive alert on

IDEAL Mobile

Message

## **Receive Payments from Overseas : Set up Approval Alert**

#### Manage alerts

#### Create a Incoming Telegraphic Transfer post approval Alert

Notify me when an incoming Telegraphic Transfer has been approved

## Notification options Send notifications fer of USD 0.11 ha itiated in favour o X92289 for value 17-12. This is a ent, DBS is pendi

1. Two options to receive alert. Untick the option you do not want You can view all notifications in IDEAL to receive. Send mobile app notification Send alert via IDEAL Mobile push notification. You can install and log into IDEAL Mobile app to finish the setup. a. IDEAL Mobile app Send email notifications b. Fmail Select email from existing contacts  $\sim$ Receive alert on Send Email Notification **IDEAL Mobile** Add new email Create new contacts to send this alert 2. Click 'Add new email' to add new to people that are currently not in your email address that is not in the existing contacts. existing contacts. 3. Click 'Submit'

Cancel

Submit

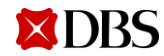

You receive this alert when the

bank requires supporting

document

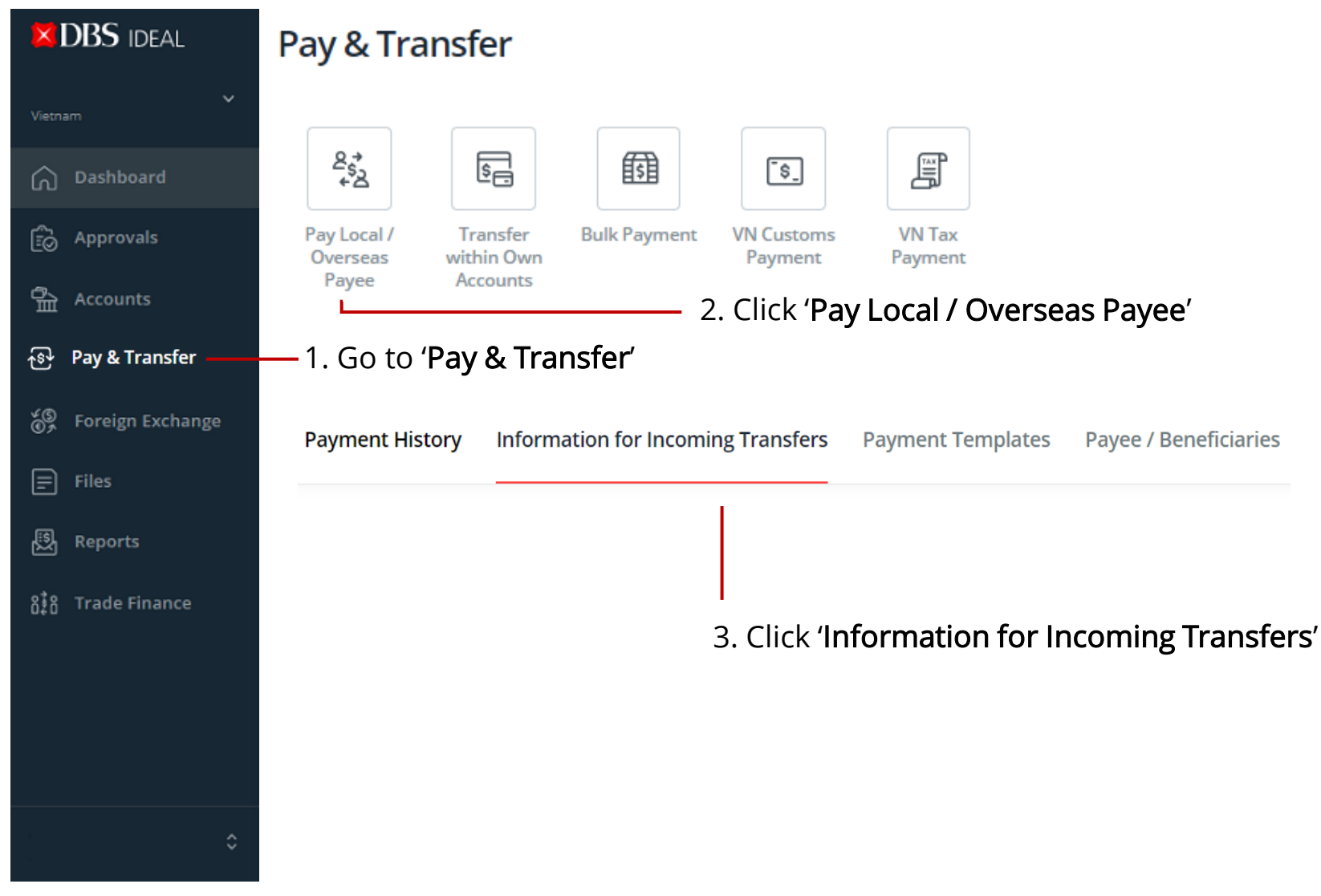

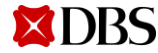

|                                                                                                    | Payment History                                                                                                    | Information for                        | Incoming Transfers                              | Payment Templates         | Payee / Beneficiaries                            |         |                                                                        |
|----------------------------------------------------------------------------------------------------|----------------------------------------------------------------------------------------------------|----------------------------------------|-------------------------------------------------|---------------------------|--------------------------------------------------|---------|------------------------------------------------------------------------|
|                                                                                                    | View and track incom                                                                                                 | ing cross-border tr                    | ansfers                                         | 🖶 Print                   |                                                  |         |                                                                        |
|                                                                                                    | <i>i</i> Transfers listed                                                                                            | here may not have be                   | en received by DBS yet                          |                           | Displays payments received from                  |         |                                                                        |
|                                                                                                    | Show all     Information (0)     Pending declaration (1)     Pending approval (0)     Completed (0)     Returned (0) |                                        |                                                 |                           |                                                  |         | last 1 month to next 3 months.                                         |
|                                                                                                    | Q Filter by UETR, DB                                                                                                 | 8S reference, payer, red               | ceiver name, receiver accou                     | tional filters 🙊          | — 1. Click ' <b>Show additional filters</b> ' to |         |                                                                        |
|                                                                                                    | Transfer date                                                                                                    | 25 Jun 2022                            | 25 Jun 2022 to 23 Oct 2022                      |                           | <u>.</u>                                         |         | changing the 'transfer date' or<br>selecting a bank account, and click |
| X Incoming transfer details                                                                                                    | Status                                                                                                    | Show all                               | $\sim$                                          |                           |                                                  |         | Search                                                                 |
| Telegraphic Transfer UPS advallment                                                                                                    | Account                                                                                                    | Show all                               | ~                                               |                           |                                                  | Search  |                                                                        |
| SUJ 2020 Transfer initiated by DBS BANK LTD.  One of the state of the state of the | Date 💠 UETR/                                                                                                    | Reference 🗘 Pay                        | yer 🗢 Receiver                                  | r ≑ Amount                | 🗢 Status ≑                                       | Action  |                                                                        |
| Shows status of<br>the funds to your<br>bank account                                                                                                    | 24 Jul 2022 a2fe3<br>06-98<br>1514                                                                                   | 8db-a351-46 GL<br>6d-42a5125d TR<br>SE | OBAL VN IDEA<br>ANSACTION 300***<br>RVICES - DO | AL GTS-LV SG<br>*2289 0.0 | D Pending<br>1 declaration                       | Declare | 2. Click 'Declare' to view details<br>and upload supporting document   |

| 1. Input Details                   | 2. Verify Details                                        | 3. Submit for Approval | _                                                              |  |  |  |
|------------------------------------|----------------------------------------------------------|------------------------|----------------------------------------------------------------|--|--|--|
| Information for Incoming Transfers |                                                          | I                      |                                                                |  |  |  |
| for telegraphic transfers          |                                                          |                        |                                                                |  |  |  |
| 1. Input Details                   | 2. Verify Details 3. Submit for Approval                 |                        |                                                                |  |  |  |
| Incoming transfer detail           | ls                                                       |                        |                                                                |  |  |  |
| Date 25-Jul-2022<br>received       | Status Pending declaration                               |                        |                                                                |  |  |  |
| Amount SGD 0.01                    | Value Date 24-Jul-2022                                   |                        |                                                                |  |  |  |
| Payer GLOBAL TRANSACTION S         | ERVICES - DO Receiver VN IDEAL GTS-LV                    |                        |                                                                |  |  |  |
| Payer bank DBS BANK LTD.           | Account to 30000192289 (USD) VN IDEAL GTS-LV be credited |                        |                                                                |  |  |  |
| Reference 0016OT5965780            | Payment Payment for Invoice T-1325G and<br>Detail R4251G |                        | 3. Select ' <b>Payment Purpose</b> ' to see                    |  |  |  |
| Provide information                | on                                                       |                        | required                                                       |  |  |  |
| Purpose Code                       | O2 - Others                                              | -                      |                                                                |  |  |  |
| <i>i</i> You may upload suppor     | rting documents for this telegraphic transfer            |                        | 4. 'Drag and drop' the files from<br>your computer to here and |  |  |  |
| Upload supportin                   | ng documents                                             |                        | — can upload up to 5 documents<br>with 10MB each.              |  |  |  |
| Learn more from Resource           | Center about supporting documents                        |                        | <b>File Format</b> : PDF zin excel ( xls                       |  |  |  |
| 🕂 Upload                           | Documents to upload<br>• Supporting document<br>• Others |                        | xlsx), image                                                   |  |  |  |
| Drag and drop your                 | tiles nere browse for files                              |                        |                                                                |  |  |  |
|                                    |                                                          | Concol                 | 5. Click ' <b>Next'</b> to preview & submit                    |  |  |  |

Cancel

Next

to the bank.

26

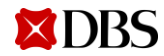

| Payment Hist                                                                                                    | tory Informat                                | ion for Incoming Transf   | ers Payment Temp               | lates Paye  | e / Benefici | aries   |                  |
|----------------------------------------------------------------------------------------------------|----------------------------------------------|---------------------------|--------------------------------|-------------|--------------|---------|------------------|
| View and track                                                                                                    | incoming cross-b                             | order transfers           |                                |             |              |         | 🖶 Print          |
| (i) Transfer                                                                                                    | s listed here may not                        | have been received by DBS | yet                            |             |              |         |                  |
| Show all                                                                                                    | Information (0)                              | Pending declaration (0)   | Pending approval (0)           | Completed ( | 1) Retur     | ned (0) |                  |
| Q Filter by UETR, DBS reference, payer, receiver name, receiver account number or amount Show additional filters 😒 |                                              |                           |                                |             |              |         | tional filters 😽 |
| Date 🌻                                                                                                    | UETR/Reference                               | ≑ Payer ≑                 | Receiver ≑                     | Amount 🌻    | Status 🌻     |         | Action           |
| 14 Nov 2021                                                                                                    | 70a67e30-b1e5-<br>4bbb-b552-<br>9ff599caa242 | GTS OF DBS TW             | VN IDEAL GTS-LV<br>300****2289 | USD<br>0.10 | Completed    |         |                  |

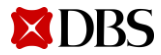